### DATABASE SYSTEMS

Introduction to MySQL

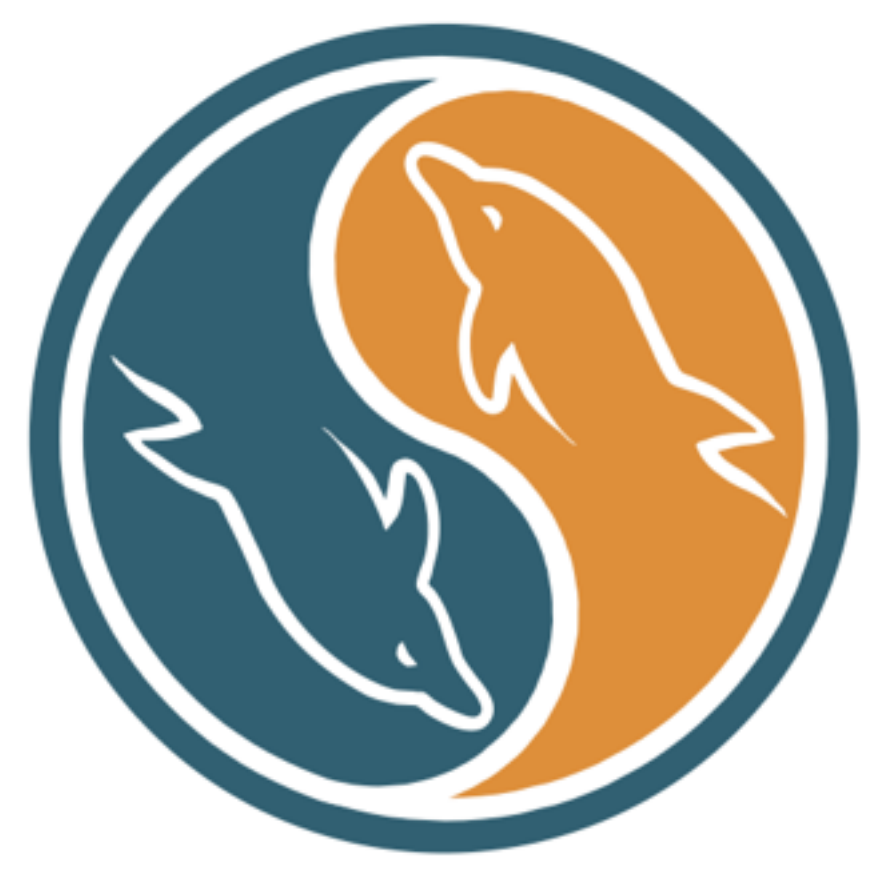

Database System Course, 2016

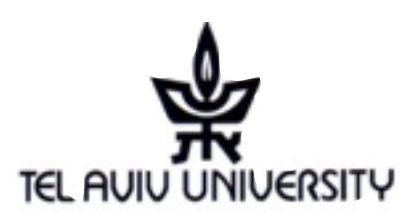

## AGENDA FOR TODAY

#### Administration

- Database Architecture on the web
- Database history in a brief
- Databases today

#### MySQL

- What is it How to use it
- **Homework**

# AGENDA (EXTENDED)

#### **Administration**

#### **Database Architecture (recap?)**

- ₯ Database as a software
- ₯ Database as a server
- $\mathcal{N}$  Database in the context of a web application
- $\mathcal{N}$  Database history in a brief
- ↓ Databases today: RDBMS,Columnar,RDF ,Documents database

#### 💦 MySQL

- Introduction and History
- Schema
- How to connect remotely (SSH, different clients)
- How to install locally (Xampp/MySql workbench/Phpmyadmin)
- Executing queries

# ADMINISTRATION

- Course website: <u>http://courses.cs.tau.ac.il/0368-3458/</u> <u>databases201516</u>
- **My Email:** (in the website)
- **TDBSoverflow:** Our new q&a platform:
  - <u>http://www.cs.tau.ac.il/~amitsome/dbforum/index.php</u>
  - Works like stackoverflow
  - Material related questions will not be answered elsewhere.
  - **Final grade bonus**: will be given to the top 5 users in the forum (rank): [2,2,3,3,5] for [5th,4th,3rd,2nd,1st)

## ADMINISTRATION

#### **Homework Submission**

- Submission date is on the website.. (No late arrivals will be accepted)
- Work should be done in pairs
- Submission is done via moodle, by one of the partners
- Submit a zip file, with
  - an answers pdf that contains the full names and IDs of both partners on top of the page
  - A .sql file for every query. **Make sure it's runnable.**

## ADMINISTRATION

#### The final project

- It's really useful and practical (now more than ever)
- Work in groups of 4-5.
- Project goal: to build a full-fledged web based application while tackling a real-life DB related development issue.
- One Milestone (see dates on the website)
- Using PHP or Python.

# AGENDA FOR TODAY

#### Administration

#### Database architecture on the web

- Database history in a brief
- Databases today
- K MySQL
  - What is it
  - How to use it

K Homework

# DATABASE ARCHITECTURE ON THE WEB (BRIEF)

Database server is a **standalone** server.

Database server is not accessible to web-users (when configured securely)

 $\mathbb{Q}_{Only}$  the web server communicates with the DB.

Administrators have special permissions to access to the database management system directly.

# DATABASE ARCHITECTURE ON THE WEB (ILLUSTRATION)

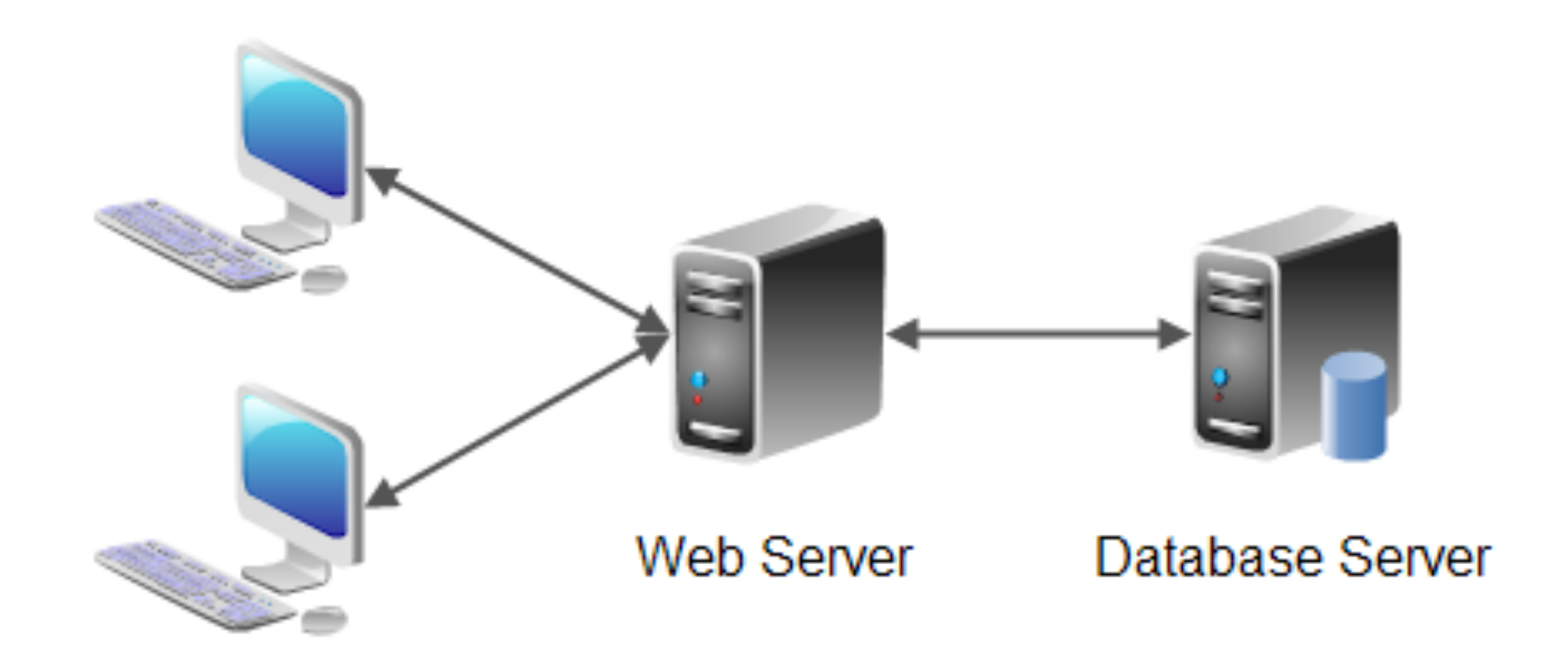

#### Web Browser

# DATABASE ARCHITECTURE ON THE WEB (EXTENDED)

Database is a process, running within an operation system on a physical or virtual server.

When running, the data base software process binds a listening network port on a local interface.

 $\mathcal{A}$  web server is also a process, binding a listing port.

#### Security configuration (e.g. in a Firewall)

Only the web server is allowed to connect to the DB port.

Administrator user is allowed to connect to the DB port directly (in a secured connection, like you soon...,^\_^)

The web server is open to web-users.

# DATABASE ARCHITECTURE ON THE WEB (EXTENDED)

#### 💦 Web session illustration in 6 simple stages

I. A client opens a web browser in her computer

- 2.Within the web browser she type the URL of a website (e.g. <u>ynet.co.il</u>)
- 3.The browser issues an HTTP session to request the website's content.
- 4. The web server receive the HTTP request
- 5. The web server connects to the DB server to retrieve data (e.g., current articles of today)
- 6. The web server returns the client the content of the page.

## HOW DOES INSTAGRAM WORKS?

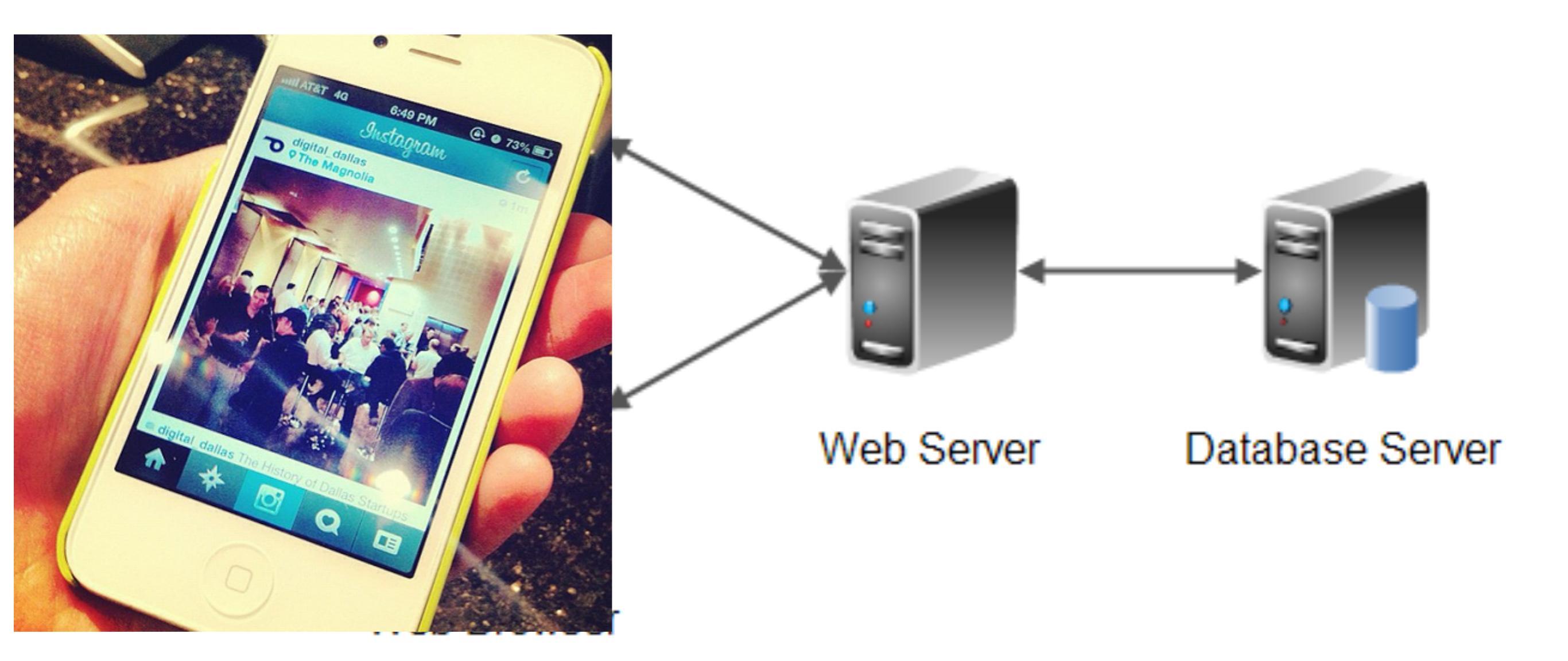

## HOW DOES INSTAGRAM WORKS?

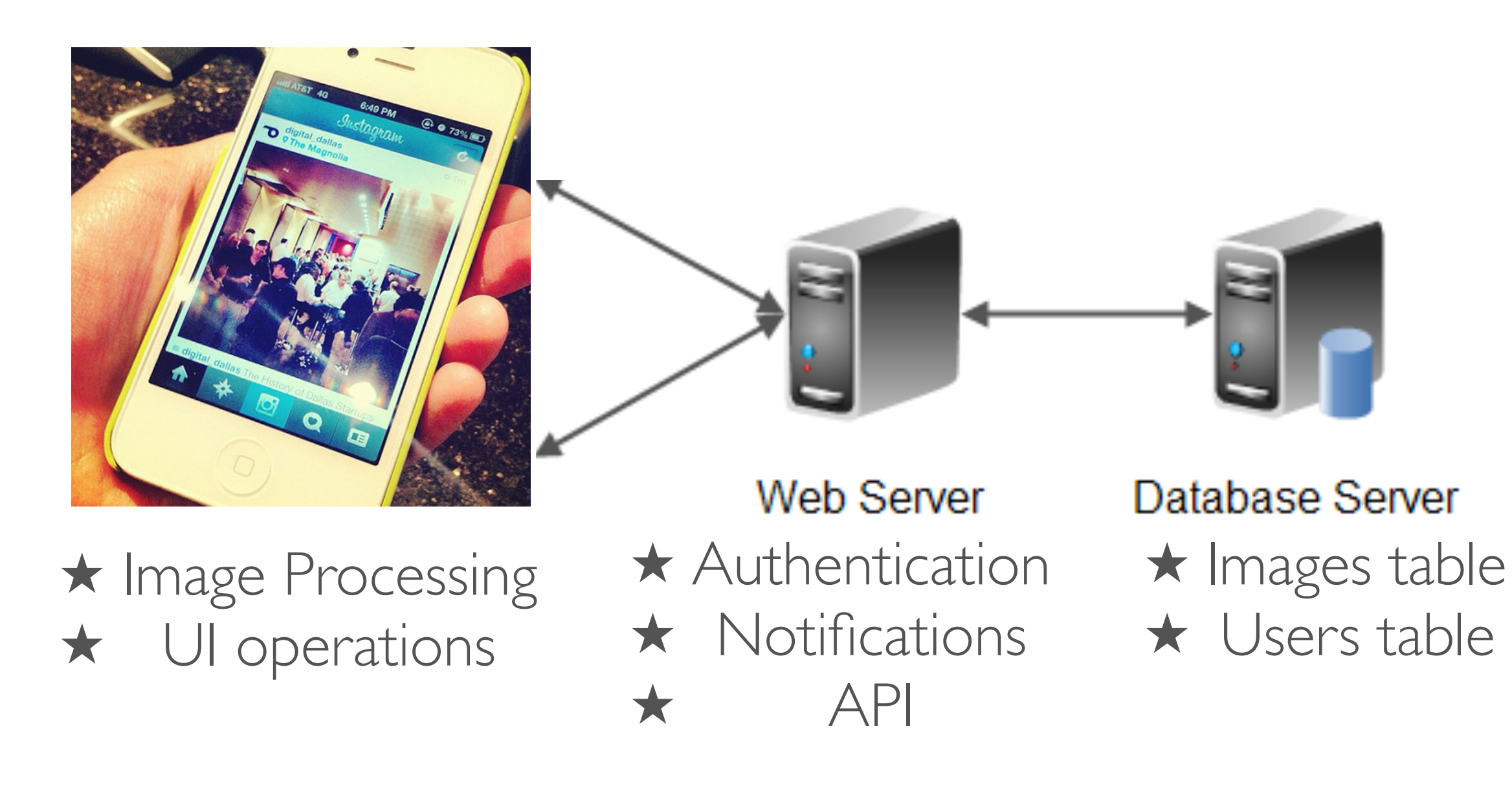

# AGENDA FOR TODAY

#### Administration

#### Database Architecture on the web

#### Database history in a brief

#### Databases today

#### K MySQL

What is it

#### How to use it

🏹 Homework

## DATABASE HISTORY

#### 1966 IBM: Information Management System

- Designed for the Apollo space program, to store inventory, components and matterals for Saturn V rocket. It was running on an IBM mainframe computer.
- MIMS was a **hierarchical database**, relying on the "manual" navigation of a linked data set which was formed into a large network. Applications could find records by one of three methods:
  - I.Use of a primary key (known as a CALC key, typically implemented by hashing)
  - 2.Navigating relationships (called sets) from one record to another
  - 3.Scanning all the records in a sequential order

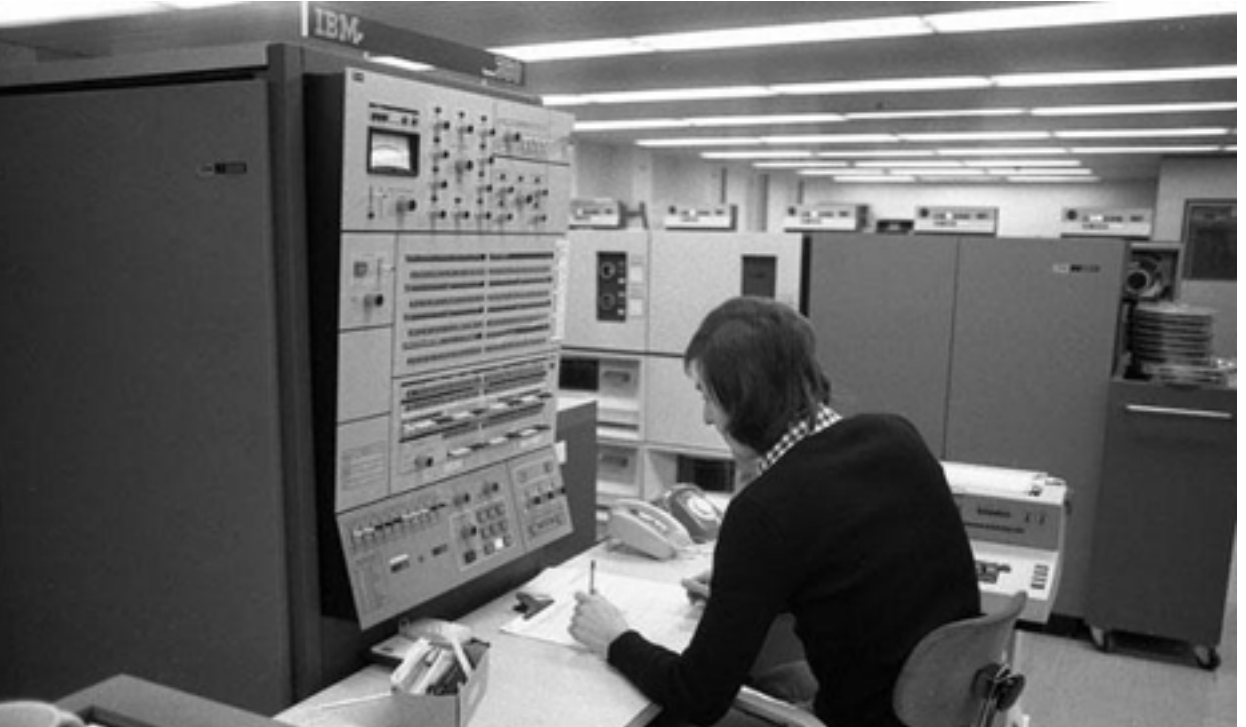

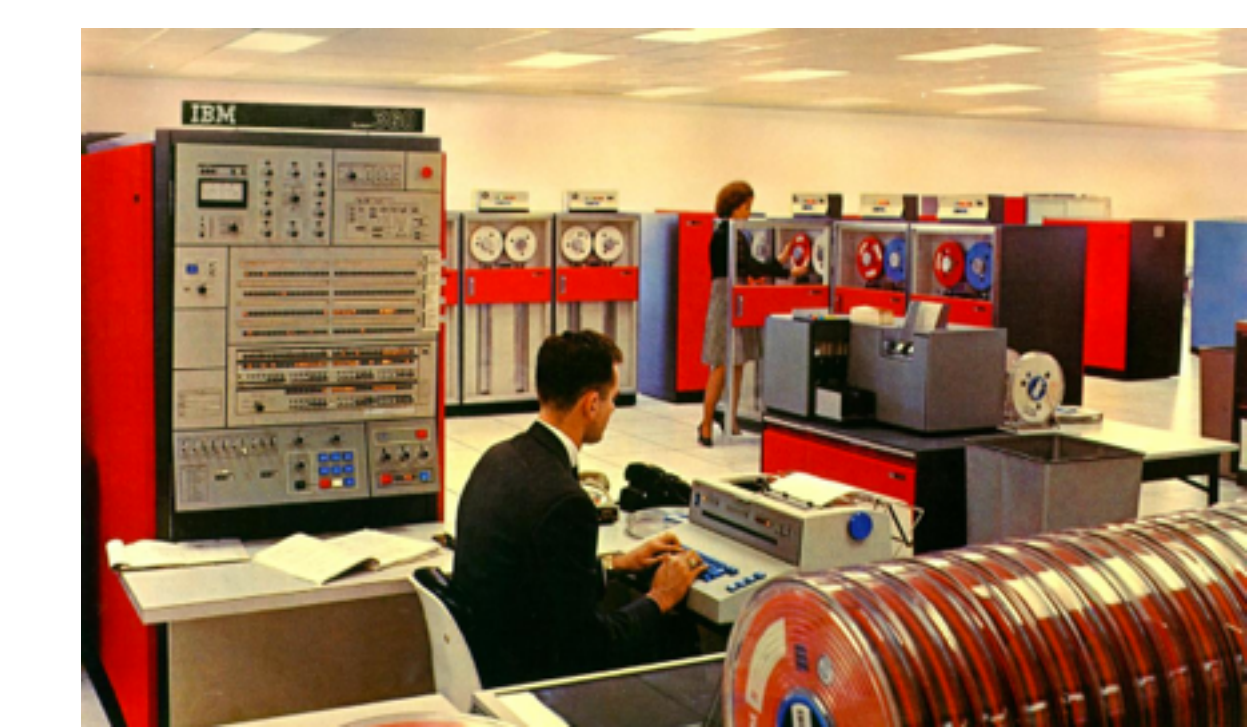

## DATABASE HISTORY

#### 1970 The relational model (theoretical)

Mechanical hard drives invented

 $\mathcal{K}_{i}$ It's sucks to search in the hierarchical DB,

NInvented by Edgar Codd from IBM

#### 1974 IBM "System R"

 $\mathbb{R}$  is for relational.

First implementation of SQL

 $\mathcal{N}$  Proving the performance and usability of the

relational model

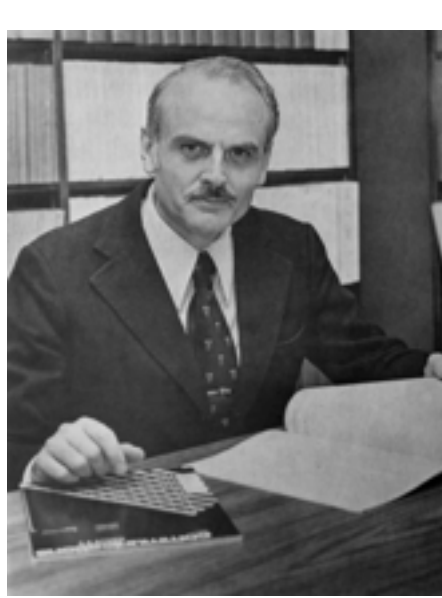

#### DATABASE SYSTEM

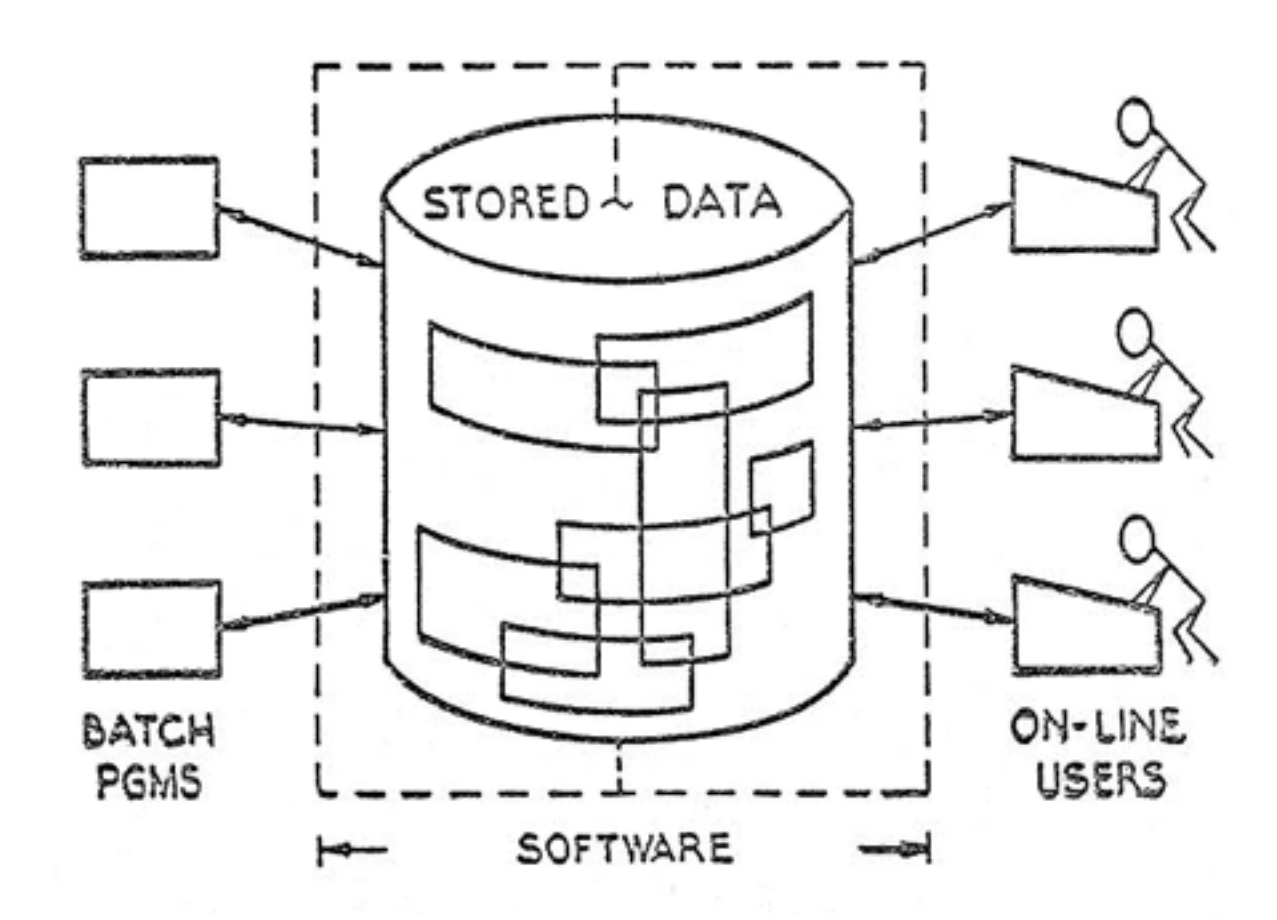

### DATABASE HISTORY

#### 1980 Personal Databases

 $\mathcal{K}$  Desktops are introduced to the world

Reople use spread-sheet software Like IBM Lotus

| A:A1 | : 'EMP |          |        |        |       |        |       |              |          |       |      | MENL |
|------|--------|----------|--------|--------|-------|--------|-------|--------------|----------|-------|------|------|
| Vork | sheet  | Range C  | ору Мо | ve Fil | e Pi  | rint   | Graph | Data         | . System | Quit  |      |      |
| Glob | al Ins | ert Del  | ete Co | lunn E | rase  | Titl   | es 🕷  | indow        | Status   | Page  | Hide |      |
| A    | Ĥ      |          | В      | 0      |       | D      |       | E            | F        | (     | i .  |      |
| 1    | EMP    | EMP_NA   | ME     | DEPTN  | 0     | JOB    | YE    | ARS          | Salary   | BONUS | 5    |      |
| 2    | 177    | 7 Azibad |        | 4      | 666   | Sales  |       | 2            | 4000     | 10    | 3000 |      |
| 3    | 8196   | 4 Brown  |        | 6      | 888   | Sales  |       | (*7          | 4500     | 10    | 3999 |      |
| 4    | 4037   | 0 Burns  |        | 6      | 888 1 | 1gr    |       | 4            | 7500     | 3 25  | 5000 |      |
| 5    | 5070   | 6 Caeser |        | 7      | 888   | 1gr    |       | 177          | 6500     | 3 25  | 5000 |      |
| 6    | 4969   | 2 Curly  |        | 3      | 888 1 | lgr    |       | 5            | 6500     | 8 26  | 3888 |      |
| 7    | 3479   | 1 Dabarr | ett    | 7      | 888   | Sales  |       | 2            | 4500     | 10    | 3888 |      |
| 8    | 8498   | 4 Daniel | 5      | 1      | 888   | Presid | ent   | 8            | 15000    | 100   | 3888 |      |
| 9    | 5993   | 7 Denpse | У      | 3      | 888 9 | Sales  |       | (** <b>)</b> | 4000     | 10    | 3888 |      |
| 10   | 5151   | 5 Donova | n      | 3      | 888 3 | Sales  |       | 2            | 3000     | 9 5   | 5000 |      |
| 11   | 4833   | 8 Fields |        | 4      | 000   | 1gr    |       | 5            | 7000     | 3 25  | 5000 |      |
| 12   | 9157   | 4 Fiklor | e      | 1      | 000 A | Admin  |       | 8            | 3500     | 3     |      |      |
| 13   | 6459   | 6 Fine   |        | 5      | 888 1 | 1gr    |       | 177          | 7500     | 3 25  | 5000 |      |
| 14   | 1372   | 9 Green  |        | 1      | 000   | lgr    |       | 5            | 90000    | 3 25  | 5000 |      |
| 15   | 5595   | 7 Hernan | n      | 4      | 888   | Sales  |       | 4            | 5000     | 10    | 3888 |      |
| 16   | 3161   | 9 Hodged | on     | 5      | 000   | Sales  |       | 2            | 4000     | 10    | 3888 |      |
| 17   | 177    | 3 Howard |        | 2      | 888   | 1gr    |       | 177          | 89998    | 3 25  | 5000 |      |
| 18   | 216    | 5 Hugh   |        | 1      | 000 f | Admin  |       | 5            | 3000     | 3     |      |      |
| 19   | 2390   | 7 Johnso | n      | 1      | 000 \ | /P     |       | 1            | 10000    | 9 50  | 3999 |      |
| 20   | 716    | 6 Laflar | e      | 2      | 888 9 | Sales  |       | 2            | 3500     | 9 5   | 5000 |      |
| DATA | .₩K3   |          |        |        |       |        |       |              |          |       |      |      |

## **DATABASE TODAY**

#### Distributed RDBMS

#### Apacehe Hadoop

Map Reduce: (2 stages: first "Map" a job to a node then "Reduce", where each node process and return

#### In memory RDBMS

Apache SPARK is both distributed and uses fast in-memory computations NO-SQL

Non sql data stores , e.g. Graph storages, Key-value (like ''dictionaries'' in Python)

#### Columnar Databases:

Stores columns instead of rows

Useful for data cubes and aggregations

Becoming less popular because of the "in-memory" analytics nowadays

### **DATABASES TODAY**

| Rank        |              |              |                      |                   | Score       |             |             |  |
|-------------|--------------|--------------|----------------------|-------------------|-------------|-------------|-------------|--|
| Mar<br>2016 | Feb<br>2016  | Mar<br>2015  | DBMS                 | Database Model    | Mar<br>2016 | Feb<br>2016 | Mar<br>2015 |  |
| 1.          | 1.           | 1.           | Oracle               | Relational DBMS   | 1472.01     | -4.13       | +2.93       |  |
| 2.          | 2.           | 2.           | MySQL 🗄              | Relational DBMS   | 1347.71     | +26.59      | +86.62      |  |
| 3.          | 3.           | 3.           | Microsoft SQL Server | Relational DBMS   | 1136.49     | -13.73      | -28.31      |  |
| 4.          | 4.           | 4.           | MongoDB 🗄            | Document store    | 305.33      | -0.27       | +30.32      |  |
| 5.          | 5.           | 5.           | PostgreSQL           | Relational DBMS   | 299.62      | +10.97      | +35.19      |  |
| 6.          | 6.           | 6.           | DB2                  | Relational DBMS   | 187.94      | -6.55       | -10.91      |  |
| 7.          | 7.           | 7.           | Microsoft Access     | Relational DBMS   | 135.03      | +1.95       | -6.66       |  |
| 8.          | 8.           | 8.           | Cassandra 🔂          | Wide column store | 130.33      | -1.43       | +23.02      |  |
| 9.          | <b>个</b> 10. | <b>个</b> 10. | Redis 🗄              | Key-value store   | 106.22      | +4.14       | +9.17       |  |
| 10.         | <b>4</b> 9.  | <b>4</b> 9.  | SQLite               | Relational DBMS   | 105.77      | -1.01       | +4.06       |  |
| 11.         | <b>1</b> 2.  | <b>个</b> 15. | Elasticsearch 🗄      | Search engine     | 80.17       | +2.33       | +21.24      |  |
| 12.         | <b>4</b> 11. | <b>4</b> 11. | SAP Adaptive Server  | Relational DBMS   | 76.64       | -3.39       | -8.72       |  |
| 13.         | 13.          | 13.          | Teradata             | Relational DBMS   | 74.07       | +0.69       | +1.29       |  |
| 14.         | 14.          | <b>4</b> 12. | Solr                 | Search engine     | 69.37       | -2.91       | -12.52      |  |
| 15.         | <b>个</b> 16. | <b>4</b> 14. | HBase                | Wide column store | 52.41       | +0.39       | -8.32       |  |
| 16.         | <b>4</b> 15. | <b>个</b> 17. | Hive                 | Relational DBMS   | 50.51       | -2.26       | +11.18      |  |
| 17.         | 17.          | <b>4</b> 16. | FileMaker            | Relational DBMS   | 47.93       | +0.90       | -4.41       |  |
| 18.         | 18.          | <b>†</b> 19. | Splunk               | Search engine     | 43.73       | +0.90       | +8.01       |  |
| 19.         | 19.          | <b>†</b> 21. | SAP HANA 🗄           | Relational DBMS   | 39.99       | +1.91       | +7.82       |  |
| 20.         | <b>1</b> 21. | <b>1</b> 23. | Neo4j 🗄              | Graph DBMS        | 32.36       | +0.07       | +4.73       |  |

# AGENDA FOR TODAY

#### Administration

#### Database Architecture on the web

- Database history in a brief
- Databases today

#### K MySQL

What is it How to use it

K Homework

# MYSQL: INTRODUCTION

#### What is MySQL?

A relational database management system (RDBMS)

 $\mathbb{K}$  Free and open-source software written in C and C++

#### Why do we learn MySQL?

 $\mathbb{K}_{1}$  It's the most common database in the web (client-server model)

Uses by: Facebook, Google, Twitter,

Is super simple (comparing to Oracle, PostgreSQL)

#### 3 things you (maybe) didn't know about MySQL

First version was out on 1995

It is actually owned by Oracle, since 2010

When it happened, one of the founders quit and forked **Maria-DB** which is still **f**ree under the GNU license

# MYSQL: CONNECT REMOTELY

CLI (command-line interface) for 1337 haxors

SQL Software (i.e. workbench)

Repair (web based)

For security reasons, connection is over  $\lambda$  SSH, remember?

### WAIT-A-MINUTE: SSH?

#### Secure Shell (SSH)

 $\star$ A network (layer 7) protocol

- ★ Providing secured channel to a remote host.
- ★ Built-in client in Unix based systems
- ★Putty is required in Windows based systems.

Establish SSH connection to nova

Ssh amitsome@nova.cs.tau.ac.il amitsome@nova.cs.tau.ac.il's password: Last login: Mon Mar 14 22:44:02 2016 from 37.142.245.121 nova 1%

#### Use Mysql CLI tool to connect to <u>mysqlsrv.tau.ac.il</u>

```
[nova 1% mysql -h mysqlsrv.cs.tau.ac.il -u sakila -p
[Enter password:
Welcome to the MySQL monitor. Commands end with ; or \g.
Your MySQL connection id is 1368667
Server version: 5.5.35-1ubuntu1-log (Ubuntu)
```

Run queries for fun and profit.

```
[mysql> select 1;
+---+
| 1 |
+---+
| 1 |
+---+
1 row in set (0.00 sec)
```

#### Using Putty to Nova

| 👷 PuTTY Configuratio                                                          | n                                                                         | ×                               |                                                                                                    |       |
|-------------------------------------------------------------------------------|---------------------------------------------------------------------------|---------------------------------|----------------------------------------------------------------------------------------------------|-------|
| Category:                                                                     |                                                                           |                                 | P nova.cs.tau.ac.il - PuTTY                                                                                                 | _ 🗆 🗙 |
| - Session                                                                     | Basic options for your PuTTY se                                           | ssion                           | login as: boim                                                                                                    | ^     |
| Logging<br>Terminal<br>Keyboard                                               | Specify your connection by host name or IP a<br>Host Name (or IP address) | address<br>Port                 | Using keyboard-interactive authentication.<br>Password:<br>Last login: Sun Mar. 6 13:46:16 2011 from lan-milo6 cs tau ac il |       |
| Bell                                                                          | nova.cs.tau.ac.il                                                         | 22                              | nova 1%                                                                                                    |       |
| -Features<br>-Window<br>-Appearance                                           | Protocol:<br><u>Raw</u> <u>Ielnet</u> Rlogin                              | ● <u>s</u> sh                   |                                                                                                    |       |
| - Behaviour<br>- Translation<br>- Selection<br>- Colours                      | Load, save or delete a stored session<br>Saved Sessions                   |                                 |                                                                                                    |       |
| Connection<br>- Proxy<br>- Telnet<br>- Rlogin<br>- SSH<br>- Auth<br>- Tunnels | Default Settings                                                          | Load<br>Sa <u>v</u> e<br>Delete |                                                                                                    |       |
| Bugs                                                                          | Close window on exit<br>Always Never Only on c                            | lean exit                       |                                                                                                    | Ψ.    |
| About                                                                         | Open                                                                      | Cancel                          |                                                                                                    |       |

#### SQL Software (Windows, the hard way)

I.Download and install MySQL server for Windows from the official website, see the last slides for a step-by-step manual.

2.Read carefully the connection guide (here)

3.Establish a **Tunnel** in putty as usual

4.In the Tunnel configuration, add a **Port Forwarding rule**:

•from local port 3305

•to mysqlsrv.cs.tau.ac.il, port 3306

4. Open Workbench, and create a new connection

5.Configure the software to connect to your local host at port 3305 (instead of <u>mysqlsrv.cs.tau.ac.il</u>)

| Connection Name:  | TAU - From Home   |       | Type a name for the connection<br>Method to use to connect to the RDBN |              |                                          |  |  |
|-------------------|-------------------|-------|------------------------------------------------------------------------|--------------|------------------------------------------|--|--|
| onnection Method: | Standard (TCP/IP) |       |                                                                        |              |                                          |  |  |
| arameters Advance | d                 |       |                                                                        |              |                                          |  |  |
| Hostname:         | localhost         | Port: | 3305                                                                   | Name or IP a | address of the server host - TCP/IP port |  |  |
| Username: sakila  |                   |       |                                                                        | Name of the  | ne user to connect with.                 |  |  |
| Password:         | Store in Vault    | Clear | l                                                                      | The user's p | assword.                                 |  |  |
| Default Schema:   | sakila            |       |                                                                        | The schema   | that will be used as default schema      |  |  |
|                   |                   |       |                                                                        |              |                                          |  |  |

6.Support the old authentication protocol for some reason.

| 🔝 Setup New Cor  | inection                               |                                                                         |           |
|------------------|----------------------------------------|-------------------------------------------------------------------------|-----------|
| Connection Nam   | e: school sakila                       | Type a name for the connect                                             | tion      |
| Connection Metho | d: Standard (TCP/IP)                   | <ul> <li>Method to use to connect to</li> </ul>                         | the RDBMS |
| Parameters SSI   | Advanced                               |                                                                         |           |
|                  | Use compression protocol.              | Select this option for WAN connecti                                     | ions.     |
|                  | Use ANSI quotes to quote identifiers.  | If enabled this option overwrites the serverside settings.              |           |
|                  | Enable Cleartext Authentication Plugin | Send user password in cleartext.<br>Required for some authentication m  | nethods.  |
|                  | Use the old authentication protocol.   | This option disables Connector/C+-<br>secure_auth option.               | +'s       |
| SQL_MODE:        |                                        | Override the default SQL_MODE used by the server.                       |           |
| Others:          |                                        | Other options for Connector/C++<br>as option=value pairs, one per line. |           |
| Configure Serv   | ver Management                         | Test Connection Cancel                                                  | ОК        |

#### 7.Start querying for hw#1

| MySQL Workbench                                            |                                                                  | - 🗆 🗙  |
|------------------------------------------------------------|------------------------------------------------------------------|--------|
| school sakila ×                                            |                                                                  |        |
| <u>File E</u> dit <u>V</u> iew <u>Q</u> uery <u>D</u> atal | base <u>S</u> erver <u>T</u> ools <u>S</u> cripting <u>H</u> elp |        |
|                                                            |                                                                  |        |
|                                                            |                                                                  |        |
| Navigator                                                  |                                                                  |        |
| SCHEMAS 🚸 📲                                                | 🔲 🖬   🛫 💯 😥 🕑   🔀   🧭 🧭 🖉   Limit to 1000 rows 📑   🗞   💇 🔍 👖 🖃   |        |
| <b>Q</b> , Filter objects                                  | 1 • SELECT * FROM sakila.dategory;                               |        |
| ▼ sakila<br>▼ Tables<br>→ actor<br>→ address<br>→ category |                                                                  |        |
| city                                                       |                                                                  | •      |
| customer                                                   |                                                                  |        |
| ▶ 📃 film                                                   | Result Grid 🔢 📢 Filter Rows:                                     |        |
| ▶ i film_actor                                             | category_id name last_update                                     | Ê.     |
| ► film_category                                            | Action 2006-02-15 04:46:27                                       |        |
| inventory                                                  | 2 Animation 2006-02-15 04:46:27                                  | =      |
| ▶ 📃 language                                               | 3 Children 2006-02-15-04:46:27                                   | -      |
| Management Schemas                                         | 4 Classics 2006-02-15-04:46:27                                   |        |
| Hanagement Schemas                                         | 6 Decimentary 2006-02-15-04:46:27                                |        |
| Information                                                | 7 Drama 2006-02-15-04-46-27                                      |        |
| Table: category                                            | 8 Eamily 2006-02-15 04:46:27                                     |        |
| Columns:                                                   | 9 Foreign 2006-02-15 04:46:27                                    |        |
| category id tinyint(3) UN                                  | 10 Games 2006-02-15-04:46:27                                     | -      |
| name varchar(25)                                           | category 1 ×                                                     | Revert |
| Object Info Session                                        | Output                                                           |        |

I.Install an SQL client that support SSH Tunnel

- ★Windows: Heidi SQL
- ★ Mac: Sequel Pro
- ★ALL Platforms: DBeaver

2.Configure the SSH server in the option tab

3.Start querying

#### SQL Software (All platforms)

| 😎 Unnamed\sakila\ - HeidiSQL 9.3.  | 0.4984  |                   |                           |               |                     |                        | -            |               | ×   |
|------------------------------------|---------|-------------------|---------------------------|---------------|---------------------|------------------------|--------------|---------------|-----|
| File Edit Search Tools Help        |         |                   |                           |               | Ҏ Become a de       | onor of the HeidiSQL p | roject   ด U | /pdate availa | ble |
| 🔎 🗝 🖉 🐚 👘 🖉                        | 🝰 🕶 🍰 🗟 | 🖻   0 N N O       | $\odot \checkmark \times$ | ( 🕨 – 🔍 i     | - 🗎 🖟 🏙 🧏 🔎         | 👍 🗟 🕫 ; 😫              |              |               |     |
| 🗊 Database filter 🛛 🔟 Table filter | *       | Host: mysqlsrv.cs | tau.ac                    | 🗊 Database: s | akila 🕨 Query 🗝     |                        |              |               |     |
| 🗸 🔍 Unnamed                        | 6.6 MiB | Name ^            | Rows                      | Size          | Created             | Updated                | Engine       | Comment       | t   |
| > 🎯 information_schema             | 9.0 KiB | actor             | 200                       | 32.0 KiB      | 2016-01-05 10:50:51 |                        | InnoDB       |               | ^   |
| > 🔎 sakila                         | 6.6 MiB | actor_info        |                           |               |                     |                        |              | VIEW          | 1   |
|                                    |         | address           | 549                       | 96.0 KiB      | 2016-01-05 10:50:51 |                        | InnoDB       |               |     |
|                                    |         | category          | 16                        | 16.0 KiB      | 2016-01-05 10:50:51 |                        | InnoDB       |               |     |
|                                    |         | ity city          | 427                       | 64.0 KiB      | 2016-01-05 10:50:51 |                        | InnoDB       |               |     |
|                                    |         | country           | 109                       | 16.0 KiB      | 2016-01-05 10:50:51 |                        | InnoDB       |               |     |
|                                    |         | customer          | 505                       | 128.0 KiB     | 2016-01-05 10:50:51 |                        | InnoDB       |               |     |
|                                    |         | 🞾 customer_list   |                           |               |                     |                        |              | VIEW          |     |
|                                    |         | 🔲 film            | 949                       | 272.0 KiB     | 2016-01-05 10:50:51 |                        | InnoDB       |               |     |
|                                    |         | film_actor        | 5,920                     | 272.0 KiB     | 2016-01-05 10:50:51 |                        | InnoDB       |               |     |
|                                    |         | film_category     | 829                       | 80.0 KiB      | 2016-01-05 10:50:51 |                        | InnoDB       |               |     |
|                                    |         | 🞾 film_list       |                           |               |                     |                        |              | VIEW          |     |
|                                    |         | film_text         | 1,000                     | 261.8 KiB     | 2016-01-05 10:50:51 | 2016-01-05 10:50:51    | MyISAM       |               |     |
|                                    |         | inventory         | 5,007                     | 368.0 KiB     | 2016-01-05 10:50:51 |                        | InnoDB       |               |     |
|                                    |         | Ianguage          | 6                         | 16.0 KiB      | 2016-01-05 10:50:52 |                        | InnoDB       |               |     |
|                                    |         | nicer_but_slow    |                           |               |                     |                        |              | VIEW          |     |
|                                    |         | naument           | 15 //22                   | 2.1 MiR       | 2016-01-05 10-50-52 |                        | InnoDR       |               | ~   |
|                                    |         | <b>`</b>          |                           |               |                     |                        |              | /             |     |

20 SHOW FUNCTION STATUS WHERE `Db`='information\_schema'; 21 SHOW PROCEDURE STATUS WHERE `Db`='information\_schema'; 22 SHOW TRIGGERS FROM `information\_schema`; 23 SHOW EVENTS FROM `information\_schema`; 24 SELECT \*, EVENT\_SCHEMA AS `Db`, EVENT\_NAME AS `Name` FROM information\_schema.`EVENTS` WHERE `EVENT\_SCHEMA`='sakila';

# MYSQL: CONNECT REMOTELY

#### 

# Web based MySQL client, very common in shared hosting web platforms.

|                             | mappin      | united and a second built and a second | TI MARK |         |       | Part-2 |       | and the second |                      |           |                   | N. 14     |          |
|-----------------------------|-------------|----------------------------------------|---------|---------|-------|--------|-------|----------------|----------------------|-----------|-------------------|-----------|----------|
| phpMyAdmin                  | ×           | 🚖 www.cs.tau.ac.il / mysqlsr           | ×       |         |       |        |       |                |                      |           |                   |           |          |
| phpMyAdmin                  | 93 <b>s</b> | erver: mysqlsrv.cs.tau.ac.il >         | 8       | Datab   | ase:  | saki   | la.   |                |                      |           |                   |           |          |
|                             | 15          | tructure 35QL /Search                  | 6       | Que     | iry   | 00     | sport | 3              | Import 🛠             | Operation | 5                 |           |          |
|                             |             | Table                                  |         |         | Act   | tion   |       |                | Records <sup>4</sup> | Туре      | Collation         | Size      | Overhead |
| Database                    |             | actor                                  | 08      | 12      | 20    | 54     | T     | ×              | 200                  | InnoDB    | utt8_general_ci   | 32.0 M1B  | -        |
| iona (23)                   |             | actor_info                             |         | Cî.     |       | ł      | Т     | ×              | - 02                 | View      | -                 | -         | -        |
| kila (23)                   |             | address                                | 08      | tî.     |       | 24     | T     | ×              | 60.8                 | InnoDB    | utf8_general_ci   | 96.0 X18  | -        |
| ector                       |             | category                               |         | tî      | 8     | 34     | T     | ×              | 16                   | InnoDB    | utt8_general_ci   | 16.0 818  | -        |
| address                     |             | city                                   | 08      | 12      |       | 24     | T     | ×              | 600                  | InnoDB    | utt8_general_ci   | 64.0 X18  | -        |
| category<br>city            |             | country                                | 00      | đ       | я     | 54     | T     | ×              | 109                  | InnoDB    | utt8_general_ci   | 16.0 K18  | -        |
| country<br>customer         |             | customer                               | 08      | tî.     |       | 34     | T     | ×              | 599                  | InnoDB    | utt8_general_ci   | 129.0 K18 | -        |
| oustomer_list<br>film       |             | customer_list                          |         | Ľî      | 2     | 24     | T     | ×              | +0 <sup>8</sup>      | Vew       |                   | -         | -        |
| film_actor<br>film_category |             | film                                   | 08      | tî.     |       | 34     | ×.    | ×              | 1,000                | InnoDB    | utt8_general_ci   | 272.0 M18 | -        |
| fan let<br>fan teut         |             | film_actor                             | 100     | ť.      | 12    | 24     | 1     | ×              | 5,462                | InnoDB    | utt8_general_ci   | 372.0 K18 | -        |
| tventory                    |             | film_category                          | 08      | tî.     | 12    | 34     | 12    | ×              | 1,000                | InnoDB    | utt8_general_ci   | 80.0 KLB  | -        |
| nicer_but_slower_film_list  |             | film_list                              | 00      | tî)     |       | 84     | T     | ×              | +0 <sup>8</sup>      | Vew       |                   | -         |          |
| rental                      | 1           | film_text                              |         | 12      | 100   | 54     | T.    | ×              | 1,000                | MyISAM    | utt8_general_ci   | 317.8 X18 | -        |
| sales_by_store              |             | inventory                              | DR.     | di.     | 12    | 84     | T.    | ×              | 4,001                | Inno08    | utt8_general_ci   | 368.0 K18 | -        |
| staff_Ret                   |             | language                               |         | tf      |       | 24     | 12    | ×              | 6                    | InnoDB    | utf8_general_ci   | 16.0 KLB  | -        |
| sure                        |             | nicer_but_slower_film_list             | DR.     | tî.     |       | 84     | T     | ×              | -02                  | Vew       |                   | -         |          |
|                             |             | payment                                | 100     | tî.     | 12    | 34     | ×.    | ×              | 16,049               | InnoD8    | utt8_general_ci   | 2.1 H1B   | -        |
|                             | 101         | rental                                 | 100     | 6       | 12    | 54     | 1     | ×              | 16,044               | InnoDB    | utt8_general_ci   | 2.7 HLB   | -        |
|                             | 1           | sales_by_film_category                 | DR.     | 12      | 52    | 34     | T     | ×              | -02                  | View      |                   | -         | -        |
|                             |             | sales_by_store                         |         | 65      | 12    | 24     | T     | ×              | -0*                  | Vew       |                   |           |          |
|                             | 11          | staff                                  | 100     | tî,     | 12    | 84     | T.    | ×              | 2                    | InnoD8    | utt8_general_ci   | 96.0 K18  | -        |
|                             |             | staff_list                             |         | di      | 12    | 34     | T     | ×              | - 92                 | View      |                   | -         | -        |
|                             | m           | store                                  |         | 15      | 12    | 34     |       | ×              | 2                    | InnoDB    | utts_general_ci   | 40.0 X10  |          |
|                             |             | 23 table(s)                            |         | _       | 5     | um     | -     |                | -47,273              | MyISAM    | latin1 swedish ci | 0.0 MLD   | 0.5      |
|                             | t.          | Check All / Uncheck All                | W       | th sele | ented |        |       |                |                      |           |                   |           |          |

# MYSQL: META-DATA

#### **Information\_schema**

MySQL server has a default database called 'information\_schema''

TABLES table contains information about each table in the database. e.g, name, type, number of rows etc.

COLUMNS table contains information about each column, such as the table it's belong to, the data type, etc.

USER\_PRIVILEGES table contains information about the users listed in the database (do not confuse with web-users accessing the website.

# MYSQL: META-DATA

#### MySQL Data types

Each column has a predefined type and possibly a default value

★Integers:TINYINT, MEDIUMINT, BIGINT

★ Strings: VARCHAR (strings), BLOB (for binaries)

★ Dates: TIMESTAMP, DATE, DATETIME

Set when the database schema is created

# MYSQL: META-DATA

#### MySQL users privileges

Root user: granting permissions, creating users, altering creating and deleting data

Application users: usually read only, no grant.

Don't every use root user in a DB connection string (we will discuss it over the next recitations)

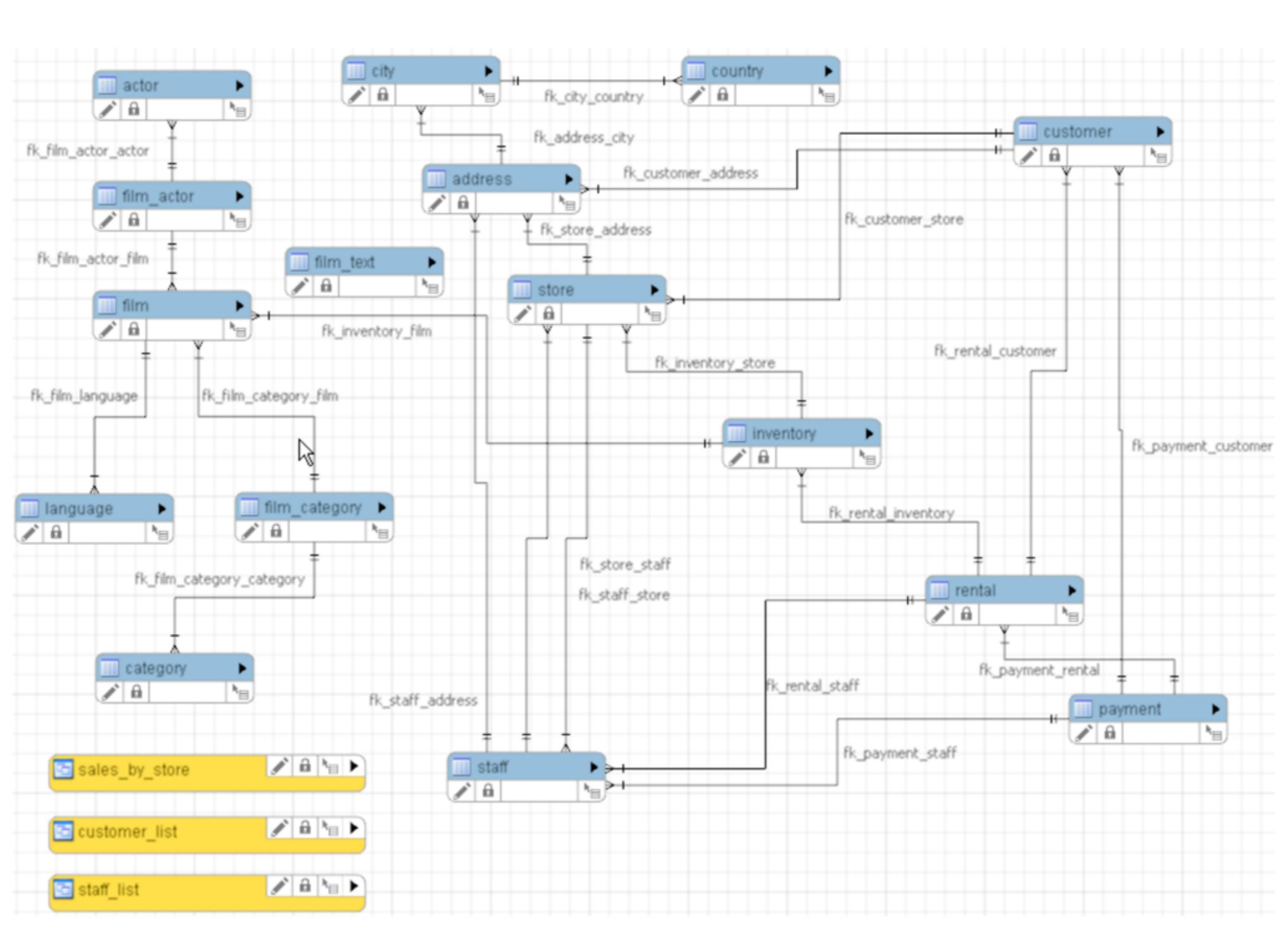

### MYSQL: SAKILA SCHEMA

#### Example Query:

mysql> SELECT CONCAT(customer.last\_name, ', ', customer.first\_name) AS customer,

- -> address.phone, film.title
- -> FROM rental INNER JOIN customer ON rental.customer id = customer.customer id
- -> INNER JOIN address ON customer.address\_id = address.address\_id
- -> INNER JOIN inventory ON rental.inventory\_id = inventory.inventory\_id
- -> INNER JOIN film ON inventory.film\_id = film.film\_id
- -> WHERE rental.return date IS NULL
- -> AND rental date + INTERVAL film.rental duration DAY < CURRENT DATE()
- -> LIMIT 5;

### MYSQL: SAKILA SCHEMA

#### Example Query:

mysql> SELECT CONCAT(customer.last\_name, ', ', customer.first\_name) AS customer, -> address.phone, film.title -> FROM rental INNER JOIN customer ON rental.customer\_id = customer.customer\_id -> INNER JOIN address ON customer.address\_id = address.address\_id -> INNER JOIN inventory ON rental.inventory\_id = inventory.inventory\_id -> INNER JOIN film ON inventory.film\_id = film.film\_id -> WHERE rental.return\_date IS NULL -> AND rental\_date + INTERVAL film.rental\_duration DAY < CURRENT\_DATE() -> LIMIT 5;

Results:

| + -          |                  | . + - |              | . + - |                  | -+- |
|--------------|------------------|-------|--------------|-------|------------------|-----|
| '<br> <br>+- | customer         |       | phone        |       | title            |     |
|              |                  | 1     |              | 1     |                  | 1   |
|              | OLVERA, DWAYNE   |       | 62127829280  | I     | ACADEMY DINOSAUR |     |
| l            | HUEY, BRANDON    | Ι     | 99883471275  | I     | ACE GOLDFINGER   | I   |
|              | BROWN, ELIZABETH |       | 10655648674  | I     | AFFAIR PREJUDICE | I   |
|              | OWENS, CARMEN    | I     | 272234298332 | I     | AFFAIR PREJUDICE |     |
|              | HANNON, SETH     |       | 864392582257 | I     | AFRICAN EGG      |     |
| + -          |                  | .+-   |              | +-    |                  | -+  |

### MYSQL: SAKILA SCHEMA

#### Example Query:

mysql> SELECT CONCAT(customer.last\_name, ', ', customer.first\_name) AS customer, -> address.phone, film.title -> FROM rental INNER JOIN customer ON rental.customer\_id = customer.customer\_id -> INNER JOIN address ON customer.address\_id = address.address\_id -> INNER JOIN inventory ON rental.inventory\_id = inventory.inventory\_id -> INNER JOIN film ON inventory.film\_id = film.film\_id -> WHERE rental.return\_date IS NULL -> AND rental\_date + INTERVAL film.rental\_duration DAY < CURRENT\_DATE() -> LIMIT 5;

Results:

| + -          |                  | . + - |              | . + - |                  | -+- |
|--------------|------------------|-------|--------------|-------|------------------|-----|
| '<br> <br>+- | customer         |       | phone        |       | title            |     |
|              |                  | 1     |              | 1     |                  | 1   |
|              | OLVERA, DWAYNE   |       | 62127829280  | I     | ACADEMY DINOSAUR |     |
| l            | HUEY, BRANDON    | Ι     | 99883471275  | I     | ACE GOLDFINGER   | I   |
|              | BROWN, ELIZABETH |       | 10655648674  | I     | AFFAIR PREJUDICE | I   |
|              | OWENS, CARMEN    | I     | 272234298332 | I     | AFFAIR PREJUDICE |     |
|              | HANNON, SETH     |       | 864392582257 | I     | AFRICAN EGG      |     |
| + -          |                  | .+-   |              | +-    |                  | -+  |

# YOUR BEST FRIENDS

MySQL is the most common database used on the web.

Therefore, **stackoverflow** is your friend.

Another good friend you got : <u>w3schools.com</u>. for everything you need regarding web development and basic SQL use.

MySQL cheatsheet:

https://en.wikibooks.org/wiki/MySQL/CheatSheet

#### Install MySQL at Home

#### MySQL Community Server

http://www.mysql.com/downloads/mysql/

#### MySQL Community Server 5.6.22

Select Platform:

**Microsoft Windows** 

Recommended Download:

#### MySQL Installer 5.6 for Windows

#### All MySQL Products. For All Windows Platforms. In One Package.

Starting with MySQL 5.6 the MySQL Installer package replaces the server-only MSI packages.

Windows (x86, 64-bit), MySQL Installer MSI

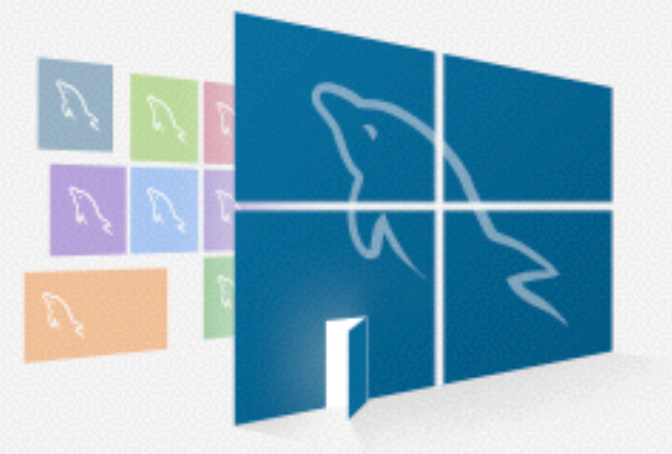

Ŧ

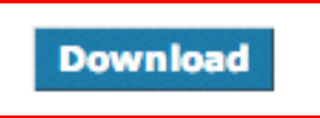

#### **Registration is Optional**

#### Begin Your Download - mysql-installer-community-5.6.22.0.msi

#### Login Now or Sign Up for a free account.

An Oracle Web Account provides you with the following advantages:

- Fast access to MySQL software downloads
- Download technical White Papers and Presentations
- Post messages in the MySQL Discussion Forums
- Report and track bugs in the MySQL bug system
- Comment in the MySQL Documentation

Login » using my Oracle Web account Sign Up »

for an Oracle Web account

MySQL.com is using Oracle SSO for authentication. If you already have an Oracle Web account, click the Login link. Otherwise, link and following the instructions.

No thanks, just start my download.

#### Installation using an Installer

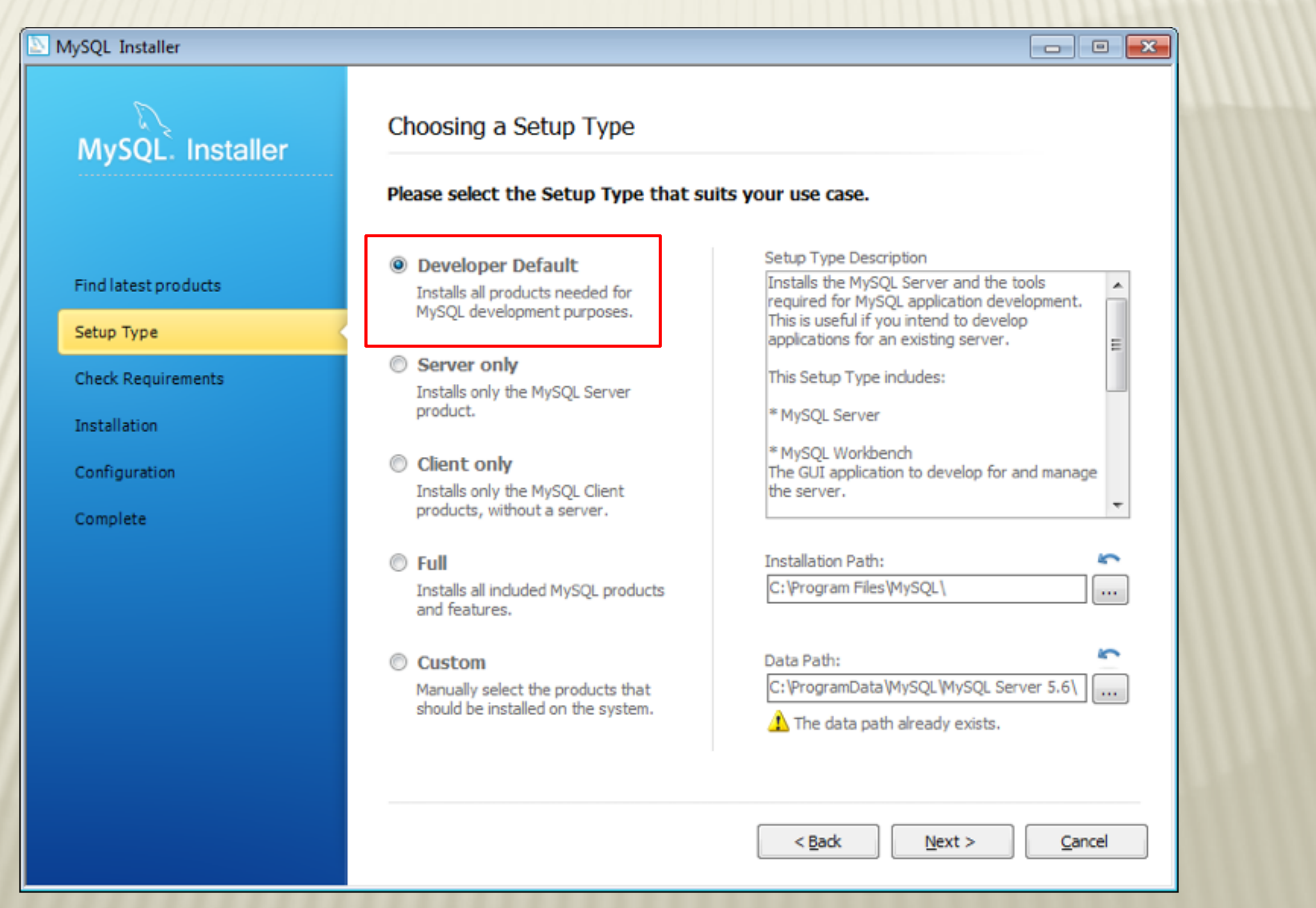

#### Configuration

| MySQL Installer                         |                                                                                                    |  |  |  |  |  |  |
|-----------------------------------------|----------------------------------------------------------------------------------------------------|--|--|--|--|--|--|
| MySQL. Installer<br>MySQL Server 5.6.22 | Type and Networking<br>Server Configuration Type<br>Choose the correct server configuration type for this MySQL Server installation. This setting will<br>define how much system resources are assigned to the MySQL Server instance. |  |  |  |  |  |  |
| Type and Networking                     | Config Type: Development Machine -                                                                                                    |  |  |  |  |  |  |
| Accounts and Roles                      |                                                                                                    |  |  |  |  |  |  |
| Windows Service                         |                                                                                                    |  |  |  |  |  |  |
| Apply Server Configuration              | Connectivity<br>Use the following controls to select how you would like to connect to this server.                                                                                                    |  |  |  |  |  |  |
|                                         | TCP/IP Port Number: 3306                                                                                                    |  |  |  |  |  |  |
|                                         | Open Firewall port for network access                                                                                                    |  |  |  |  |  |  |
|                                         | Named Pipe Pipe Name: MYSQL                                                                                                    |  |  |  |  |  |  |
|                                         | Shared Memory Memory Name: MYSQL                                                                                                    |  |  |  |  |  |  |
|                                         | Advanced Configuration<br>Select the checkbox below to get additional configuration page where you can set advanced<br>options for this server instance.                                                                              |  |  |  |  |  |  |
|                                         | <u>N</u> ext > <u>C</u> ancel                                                                                                    |  |  |  |  |  |  |

#### Installation using an Installer

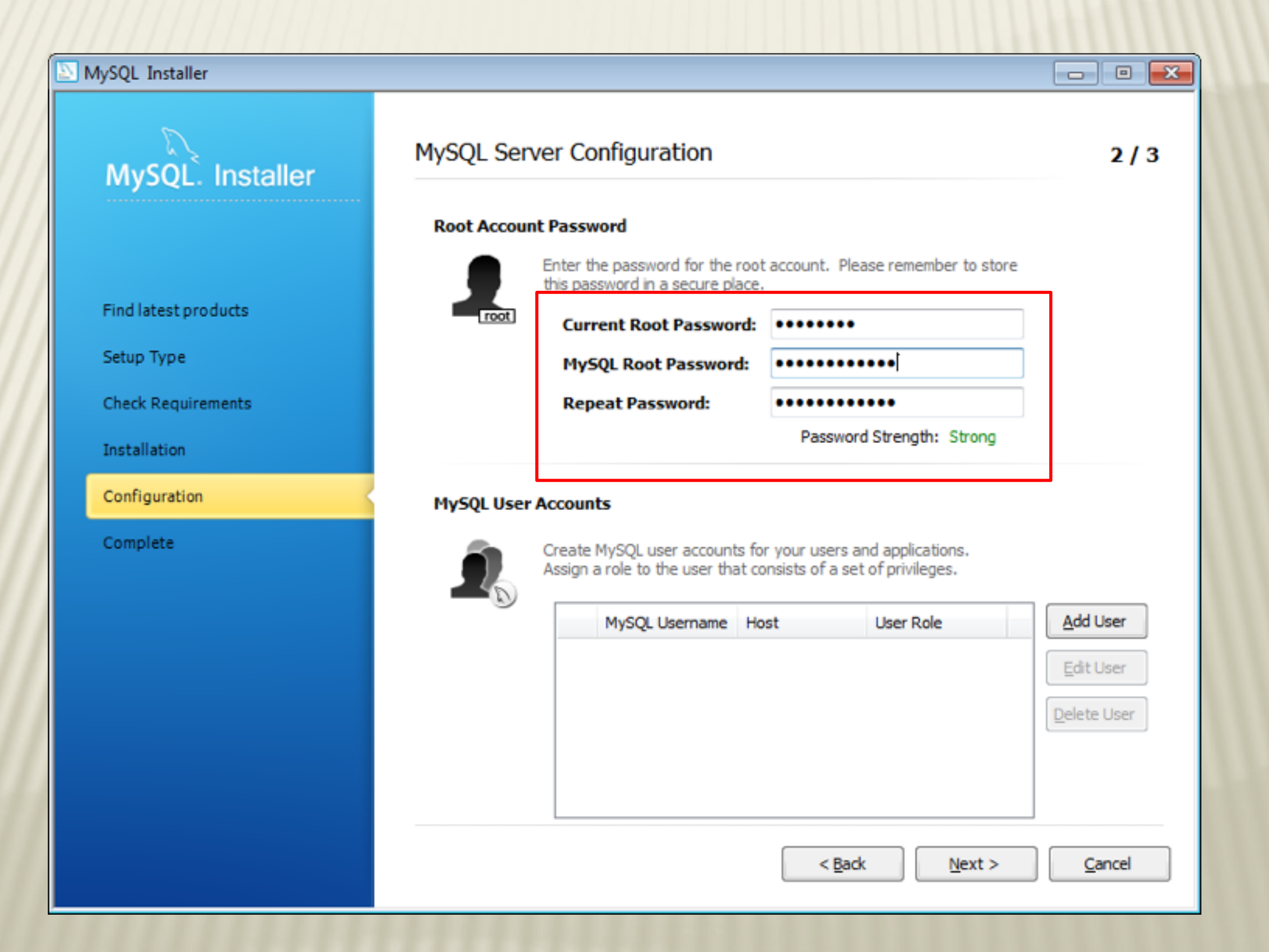

#### **MySQL Workbench**

#### \* Make sure to install server, workbench and examples

| NySQL Installer                                             |                                                                                                    |
|-------------------------------------------------------------|----------------------------------------------------------------------------------------------------|
| MySQL. Installer<br>Adding Community                        | Select Products and Features<br>Please select the products and features you would like to install on this machine.                                                                                                    |
| Select Products and Features                                | All Software, Current GA, Any Edit                                                                                                    |
| Check Requirements<br>Installation<br>Installation Complete | Available Products     Image: MySql Servers     Image: MySql Workbench     Image: MySql Workbench     Image: MySql Workbench     Image: MySql Workbench     Image: MySql Utilities     Image: MySql Connectors     Image: MySql Connectors     Image: MySql |
|                                                             | <u>N</u> ext > <u>C</u> ancel                                                                                                    |

#### **Example: connecting to school server**

#### \* Open the tunnel!

\* Then open workbench and create new connection

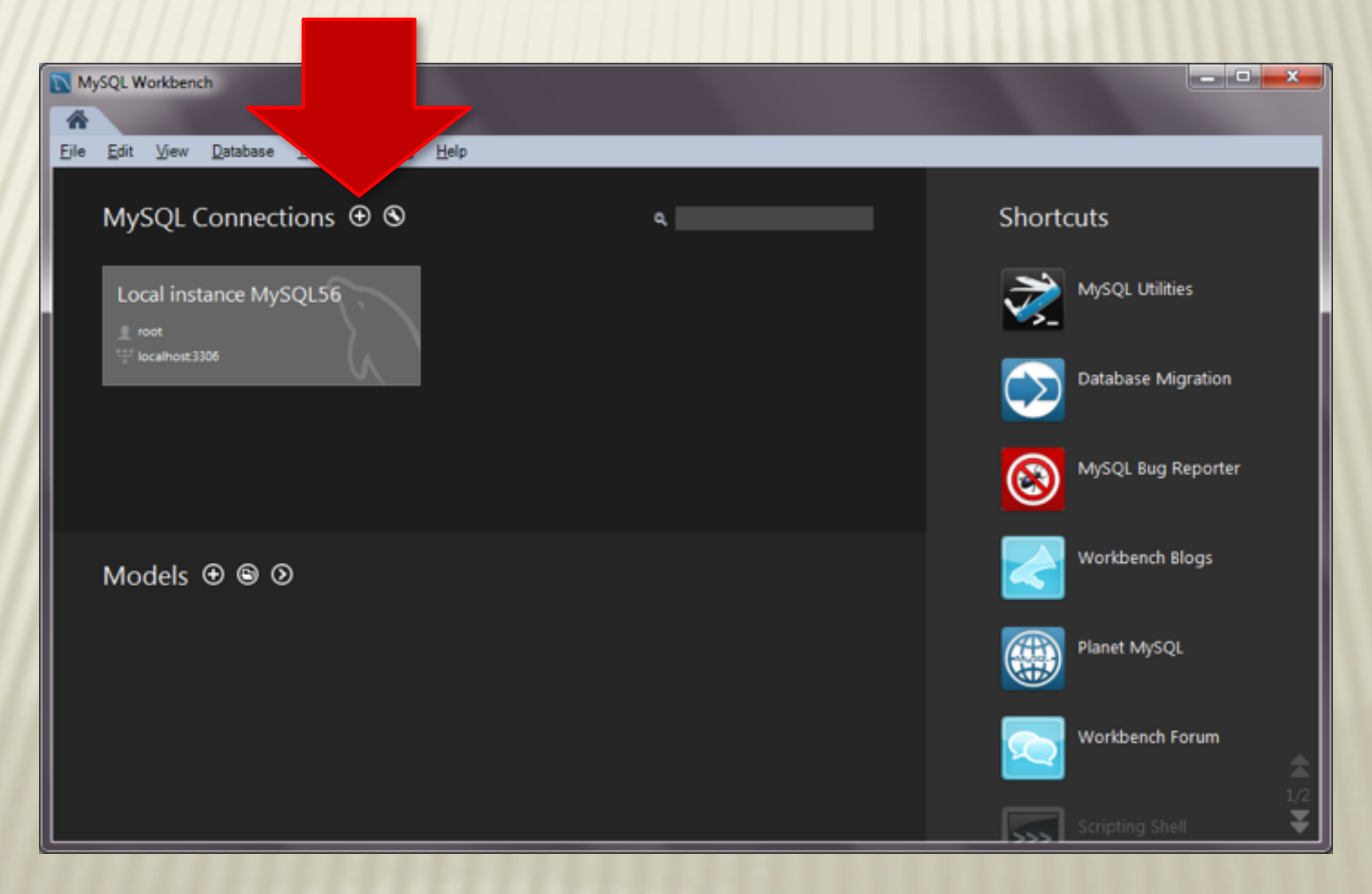

#### **Configure the connection**

| 📉 Setup New Conne                                       | ection                             |            |                                                                          |  |
|---------------------------------------------------------|------------------------------------|------------|--------------------------------------------------------------------------|--|
| Connection Name:<br>Connection Method:<br>Parameters SS | school sakila<br>Standard (TCP/IP) |            | Type a name for the connection     Method to use to connect to the RDBMS |  |
| Hostname:                                               | localhost                          | Port: 3305 | Name or IP address of the server host.<br>- and TCP/IP port.             |  |
| Password:                                               | Store in Vault Clear               | ]          | The user's password. Will be requested later if it's not set.            |  |
| Default Schema:                                         |                                    |            | The schema to use as default schema.<br>Leave blank to select it later.  |  |
| Configure Server                                        | Management                         |            | Test Connection Cancel OK                                                |  |

#### **Support old authentication protocol**

| 📉 Setup New Conne  | ction                                  |             |                                                                           |
|--------------------|----------------------------------------|-------------|---------------------------------------------------------------------------|
| Connection Name:   | school sakila                          |             | Type a name for the connection                                            |
| Connection Method: | Standard (TCP/IP)                      |             | <ul> <li>Method to use to connect to the RDBMS</li> </ul>                 |
| Parameters SSL     | Advanced                               |             |                                                                           |
|                    | Use compression protocol.              | Sel         | ect this option for WAN connections.                                      |
|                    | Use ANSI quotes to quote identifiers.  | If e<br>the | enabled this option overwrites<br>e serverside settings.                  |
|                    | Enable Cleartext Authentication Plugin | Ser<br>Re   | nd user password in cleartext.<br>quired for some authentication methods. |
|                    | Use the old authentication protocol.   | Thi<br>sec  | s option disables Connector/C++'s<br>cure_auth option.                    |
| SQL_MODE:          |                                        | Ov          | erride the default SQL_MODE<br>ed by the server.                          |
| Others:            |                                        | • Oti<br>as | ner options for Connector/C++<br>option=value pairs, one per line.        |
|                    |                                        |             |                                                                           |
| Configure Server   | Management                             | Test Connec | tion Cancel OK                                                            |

#### **Open the new connection**

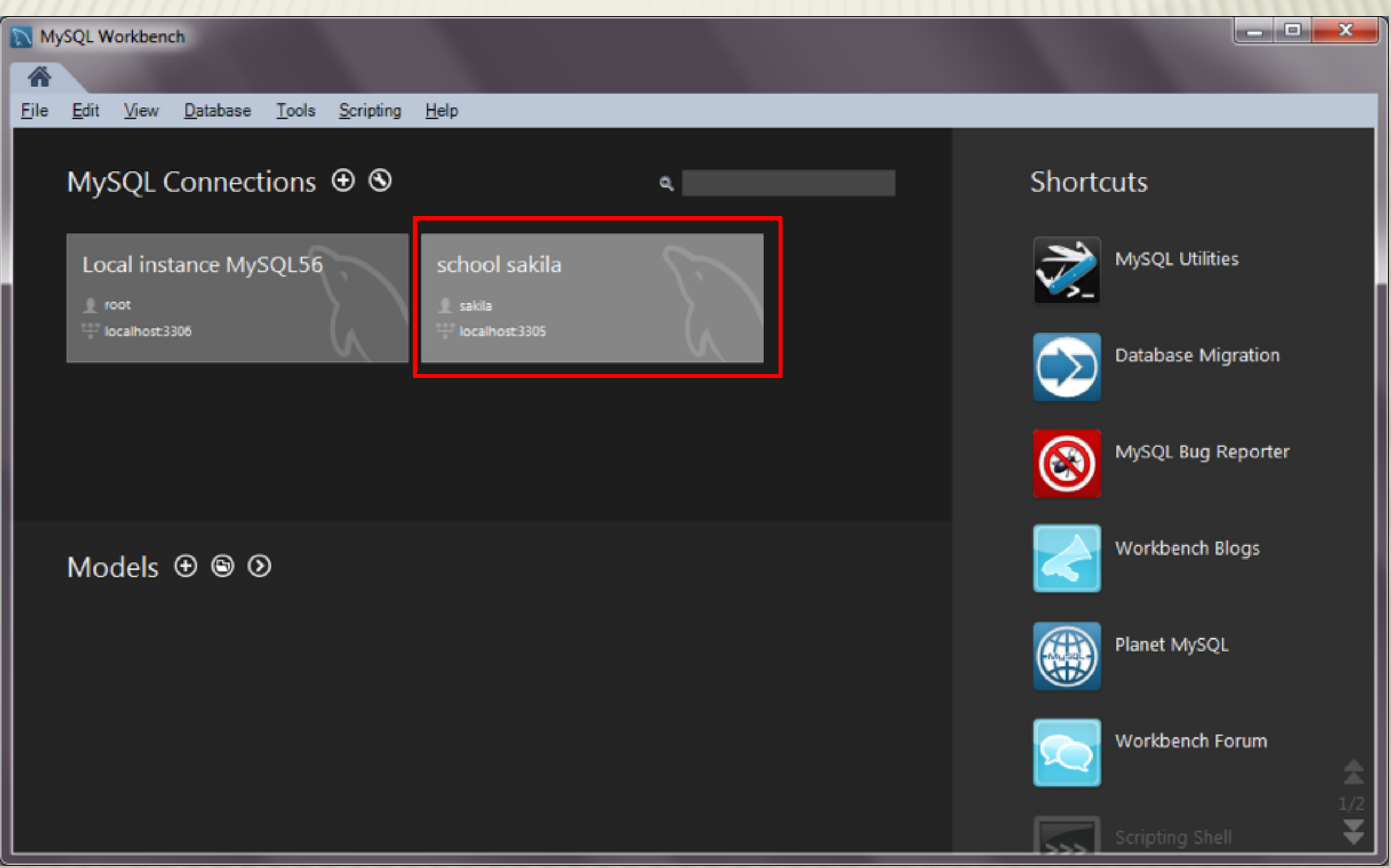

#### Now you can query the SQL data

| MySQL Workbench                                                                                                    |                                                                                                    |                                                        | - 🗆 🗙    |  |  |  |
|----------------------------------------------------------------------------------------------------|----------------------------------------------------------------------------------------------------|--------------------------------------------------------|----------|--|--|--|
| school sakila ×                                                                                                    |                                                                                                    |                                                        |          |  |  |  |
| File Edit View Query                                                                                                    | Database Server Tools                                                                              | Scripting Help                                         |          |  |  |  |
|                                                                                                    |                                                                                                    |                                                        |          |  |  |  |
| Navigator Query 1 ×                                                                                                    |                                                                                                    |                                                        |          |  |  |  |
| SCHEMAS                                                                                                    | ** 🗀 🖬 🛛 🖉 🕯                                                                                       | 🚰 👰 🕐   🔀   📀 🛞 援   Limit to 1000 rows 🔹   🏡   🛫 🔍 👖 🖃 |          |  |  |  |
| Q Filter objects                                                                                                    | 1                                                                                                  |                                                        |          |  |  |  |
| <ul> <li>sakila</li> <li>Tables</li> <li>actor</li> <li>address</li> <li>category</li> <li>city</li> <li>country</li> <li>custome</li> </ul>                              | Select Rows - Limit 1000<br>Table Inspector                                                        |                                                        |          |  |  |  |
| <ul> <li>film</li> <li>film_acto</li> <li>film_cato</li> <li>film_text</li> <li>inventor</li> <li>languago</li> <li>payment</li> <li>Management</li> <li>Schem</li> </ul> | Copy to Clipboard  Send to SQL Editor Create Table Create Table Like Alter Table Table Maintenance |                                                        | Þ        |  |  |  |
| Information                                                                                                    | Drop Table                                                                                         |                                                        |          |  |  |  |
| Table: category                                                                                                    | Truncate Table                                                                                     | •                                                      |          |  |  |  |
| Columns:                                                                                                    | Search Table Data                                                                                  | ion Merron                                             | Duration |  |  |  |
| category id         tiny<br>AI F           name         varcmarca           last_update         timestamp           Object Info         Session                           | Refresh All                                                                                        | Message                                                | / Fetch  |  |  |  |

#### ... and the result

| MySQL Workbench                                                                                                |                                                                                  |          |
|----------------------------------------------------------------------------------------------------|----------------------------------------------------------------------------------|----------|
| school sakila ×                                                                                                |                                                                                  |          |
| File Edit View Query Databa                                                                                    | se <u>S</u> erver <u>T</u> ools <u>S</u> cripting <u>H</u> elp                   |          |
| Navigator                                                                                                    | Query 1 category ×                                                               |          |
| SCHEMAS 🚸 🛪 🕯                                                                                                  | 🗀 🗟   🗲 🚀 👰 🕑   🔀   📀 🛞 🔏   Limit to 1000 rows 🔹   🎭   🕩 🔍 👖 🖃                   |          |
| Q Filter objects                                                                                               | 1 • SELECT * FROM sakila.category;                                               |          |
| <ul> <li>▼ sakila</li> <li>▼ Tables</li> <li>actor</li> <li>address</li> <li>category</li> <li>city</li> </ul> |                                                                                  |          |
| country                                                                                                    | <                                                                                | •        |
| ▶ ■ customer                                                                                                   | Result Grid 🔢 🚸 Filter Rows: Edit: 🔏 誌 誌 Export/Import: 📳 🐻 Wrap Cell Content: 🌆 |          |
| ▶ ■ film_actor                                                                                                 | category_id name last_update                                                     | <u> </u> |
| film_category                                                                                                  | ▶ 1 Action 2006-02-15 04:46:27                                                   |          |
| inventory                                                                                                    | 2 Animation 2006-02-15 04:46:27                                                  | -        |
| Ianguage                                                                                                    | 3 Children 2006-02-15 04:46:27                                                   | =        |
| payment     Schemas                                                                                            | 4 Classics 2006-02-15 04:46:27                                                   |          |
|                                                                                                    | 6 Documentary 2006-02-15 04:46:27                                                |          |
| Information                                                                                                    | 7 Drama 2006-02-15 04:46:27                                                      |          |
| Table: category                                                                                                | 8 Family 2006-02-15 04:46:27                                                     |          |
| Columns:                                                                                                    | 9 Foreign 2006-02-15 04:46:27                                                    |          |
| category id AI PK                                                                                              | 10 Games 2006-02-15 04:46:27                                                     | -        |
| name varchar(25)<br>last_update timestamp                                                                      | category 1 ×                                                                     | Revert   |
| Object Info Session                                                                                            | Output                                                                           |          |